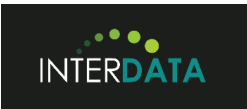

## THE ZIPPER-LITE EDI TRANSLATION SYSTEM

## **INSTRUCTIONS**

1. Use Zipper to convert any of the following transactions from EDI to CSV (Excel) :

| TRANSACTION NAME           | TYPE | VERSION |
|----------------------------|------|---------|
| Invoice                    | 810  | 4010    |
| Payment Advice             | 820  | 4010    |
| Eligibility                | 835  | 4010    |
| Claim                      | 837  | 4010    |
| Purchase Order             | 850  | 4010    |
| Advance Ship Notice        | 856  | 4010    |
| Functional Acknowledgement | 997  | 4010    |

- 2. The first time you use Zipper double click on the Zipper-Lite icon:  $\mathcal{P}$
- 3. Zipper will automatically create five new Folders: Archive, Inbox, Outbox, Errors, and Logs.
- 4. To translate from EDI to CSV (Excel) place the EDI file(s) you wish to convert in the 'Inbox Folder'
- 5. Double click on the Zipper-Lite icon: 2 to begin translation
- 6. When done, Zipper will place the CSV converted output file(s) in the 'Outbox Folder'
- 7. All the original EDI file(s) that were successfully translated will be moved from the 'Inbox Folder' to the 'Archive Folder'.
- 8. If an error was detected during translation then Zipper will move the transaction error to the 'Errors Folder' so you can take corrective action.
- 9. A translation log detailing every step of the translation process can be found in the 'Logs Folder'.
- 10. Files that translate successfully must always terminate the log session with the message: 'Zipper-T normal termination'.
- 11. Files with errors will terminate the log session with the message: 'Zipper-T error termination'

We hope you enjoy your copy of *Zipper* Please feel free to contact us if you have any questions:

Toll free number: (888) 221-9696

E-mail to: <a href="mailto:support@interdatallc.com">support@interdatallc.com</a>